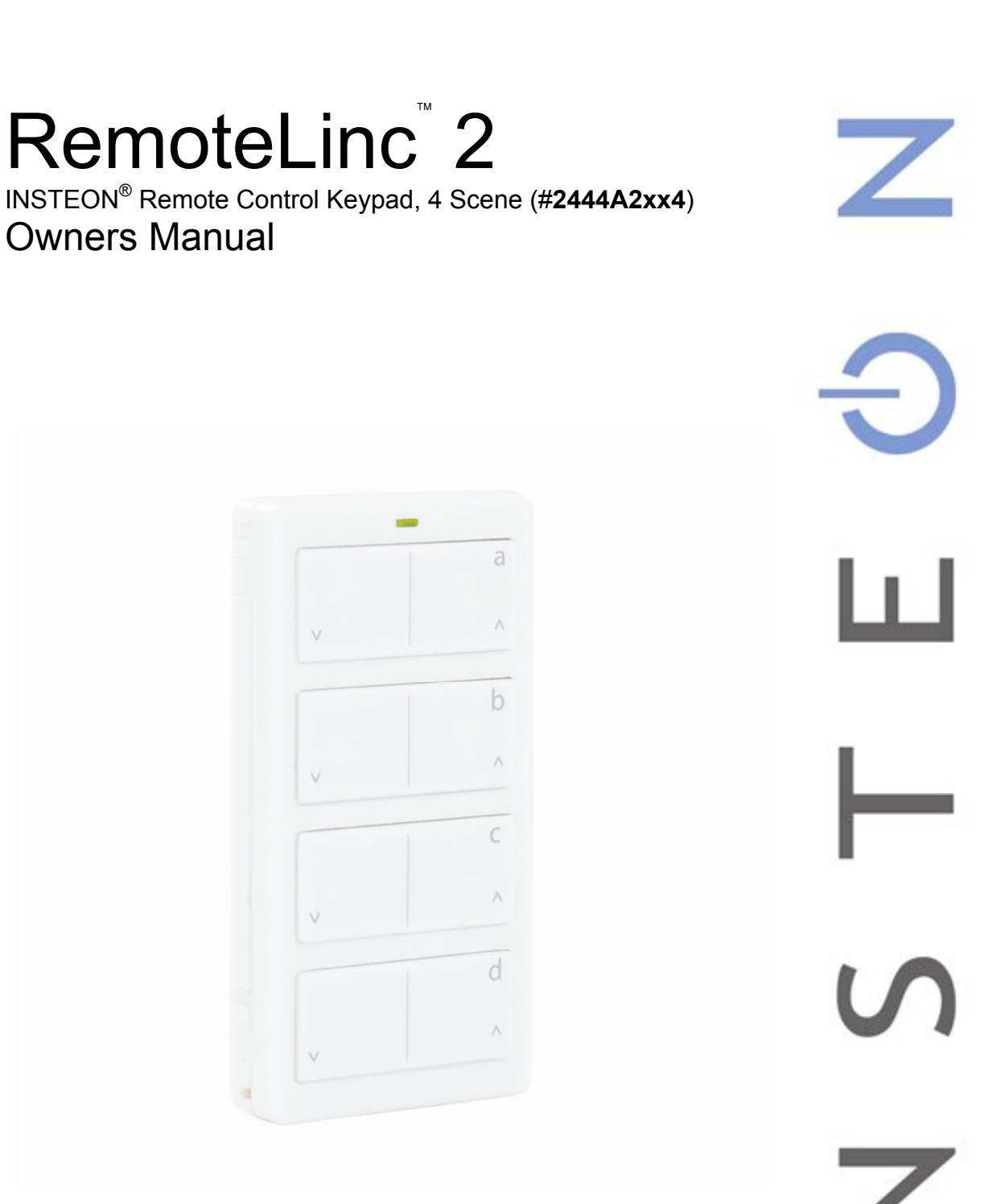

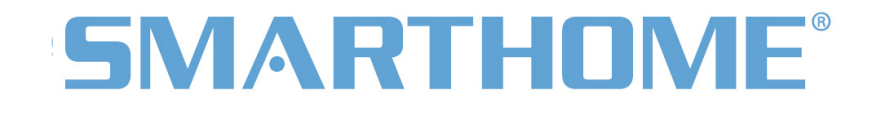

| RemoteLinc 2                                                                                                    | 3                                 |
|----------------------------------------------------------------------------------------------------|-----------------------------------|
| Features & Benefits                                                                                                    | <b>4</b><br>4<br>5                |
| Getting Started                                                                                                    | 6                                 |
| Setting up INSTEON Scenes<br>Add RemoteLinc 2 Button to a Scene as a Controller<br>Remove RemoteLinc 2 Button from a Scene as a Controller                                                                                                    | <b>6</b><br>6<br>6                |
| Using RemoteLinc 2<br>LED Behavior<br>Turn Unit On/Off (Pocket Mode)<br>Stuck Button                                                                                                    | 7<br>8<br>8<br>8                  |
| Advanced Features       Add Multiple Responders to a Scene (Multi-Link)         Remove Multiple Responders from a Scene (Multi-Unlink)       Change Button / Scene Configuration (e.g., Change to 8 Button Mode)         Turn LED Off (or Back On)       1         Turn Beeper On During Usage (or Back Off)       1         Beeper Behavior       1         LED Behavior During Setup       1         Factory Reset       1 | <b>8</b><br>8<br>9<br>0<br>1<br>1 |
| Specifications1                                                                                                    | 2                                 |
| Troubleshooting1                                                                                                    | 3                                 |
| Certification and Warranty       1         FCC & Industry Canada Compliance Statement       1         Limited Warranty       1         Limitations       1                                                                                                    | <b>4</b><br>4<br>5                |

## **RemoteLinc 2**

RemoteLinc 2 is the smallest and most versatile INSTEON remote control in the world. The 4 scene controller can easily be reconfigured to give you toggle control of up to 8 scenes and/or devices. RemoteLinc 2 can be:

- Handheld (wireless remote)
- Mounted on wall with no trim plate (wireless keypad)
- Mounted on wall in a single-gang Decorator trim plate (wireless keypad, built-in look)
- Mounted on wall in a multi-gang Decorator trim plate (add to the number of controllers in your room without hiring an electrician and/or tearing out drywall)
- Placed on a Tabletop Stand (sold separately)
- Clipped to your car's visor with Visor Clip (sold separately)

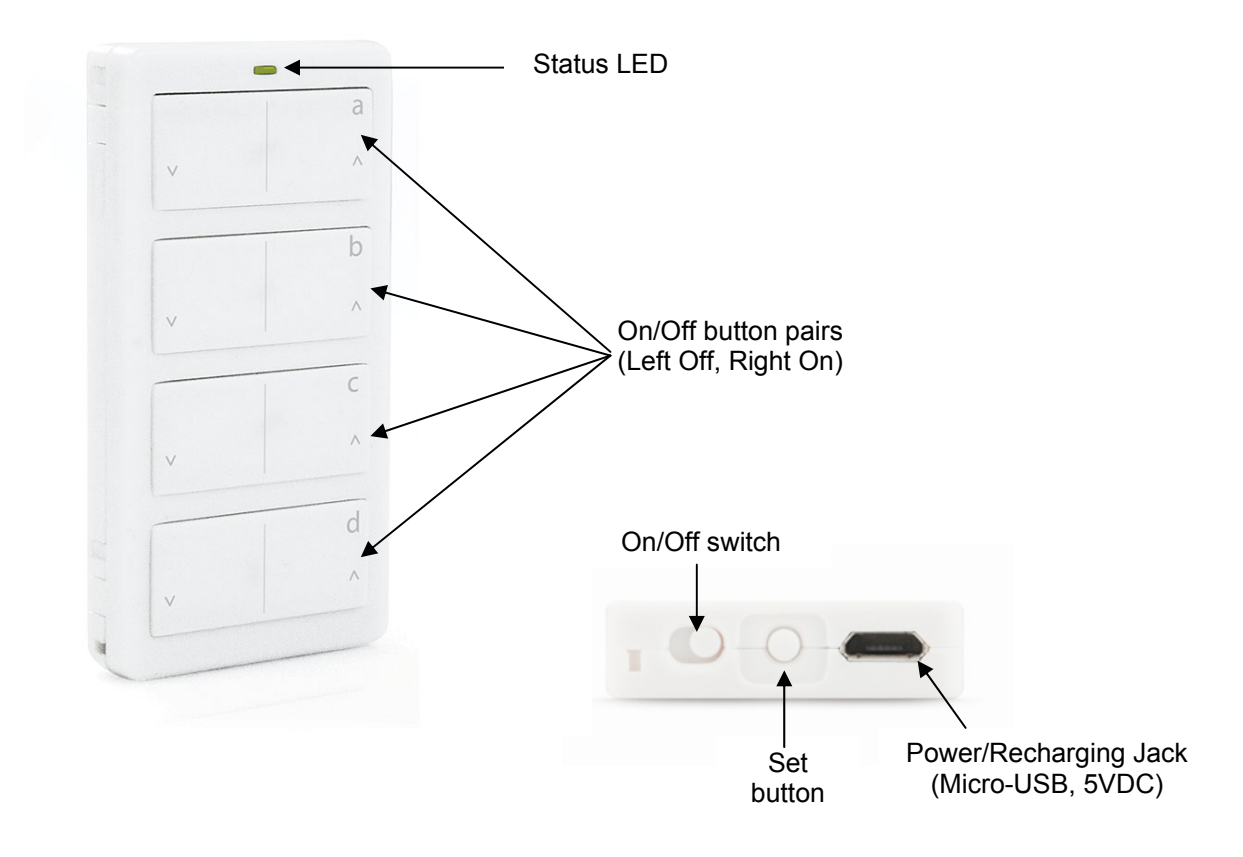

## Features & Benefits

Small, elegant design Super-easy setup Rechargeable battery included Discreet On and Off buttons for 4 scenes Can be reconfigured for 8 scene triggers or 8 scene On/Off toggle control Can be installed into a single Decorator style opening (requires Wall-Mount Bracket, sold separately) Can be used as a table-top controller (requires Tabletop Stand, sold separately) Can be used as a visor-mounted remote control for lights, garage door opener etc. (requires Visor Clip, sold separately) LED blinks green when turning a scene On and red when turning a scene Off Power switch for disabling buttons ("vacation" or "pocket" mode) Stuck Button Mode - saves battery life by going to sleep if button stuck down Beeper for setup ease Recharges with standard USB charger with via Micro-USB Plug (5VDC) 9-12 month battery life based on average usage Battery charge LED indicator built-in All settings stored in stable memory which is maintained even without power 1 year warranty

#### What's in the Box?

RemoteLinc 2 Rechargeable battery (pre-installed) Quick-Start Guide

#### **Required Accessories**

- A micro USB cable for connecting and recharging RemoteLinc 2 via USB port on a computer or USB power adapter.
- If the INSTEON device you intend to control does not receive RF signals (i.e., power line only), you will need at least one dual-band INSTEON device to convert the RF signals to power line signals.

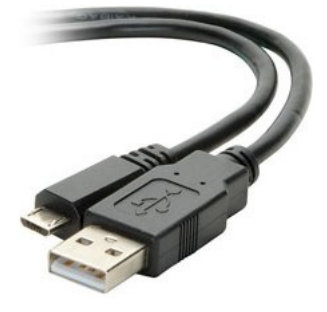

Type A to Micro-B cable (2444B5)

### **Optional Accessories**

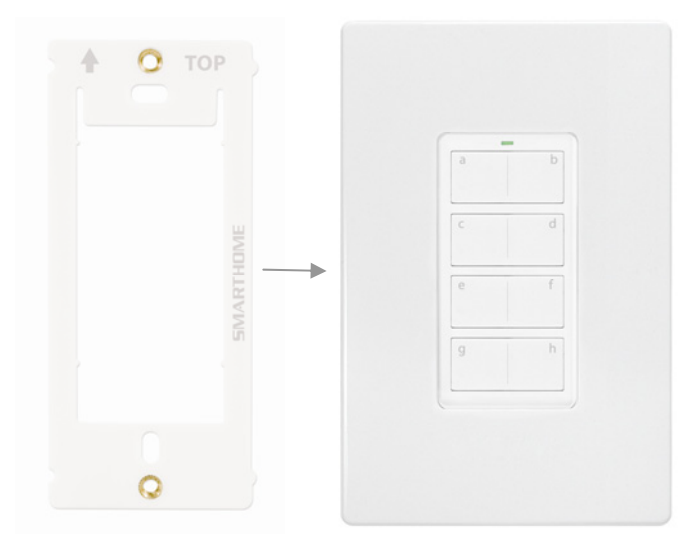

Pair the Wall Mount Bracket with any decorator style wall plate (sold separately) for the perfect wireless wall switch solution.

# Wall Mount Bracket (2444B4)

- Wall mount your RemoteLinc 2 anywhere
- Gang two or more together for more control
- Can be installed adjacent to existing wired-in switches
- RemoteLinc 2 can easily be removed for portability or recharging
- Use with any decorator wallplate
- •

٠

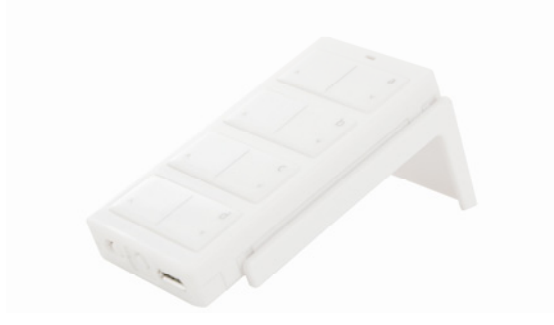

Tabletop Stand(Available in the 2444Bxx kit)Perfect for a nightstand, kitchen counter orcoffee table

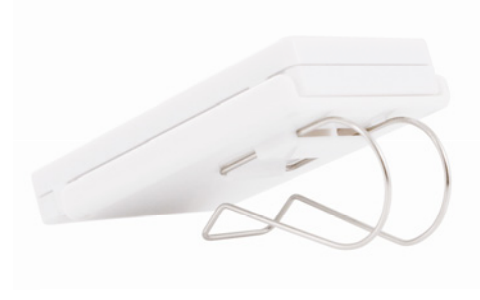

Visor Clip (Available in the 2444Bxx kit) Control your home from your vehicle

Control your home from your vehicle
Turn lights on when you arrive and off as you leave

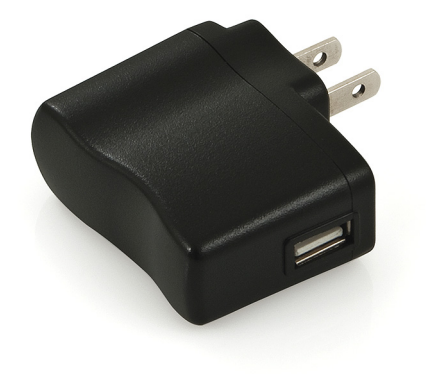

#### USB Power Adapter (2444B6)

 For use with RemoteLinc 2 USB Charging Cable and any other device that charges via USB cable

## **Getting Started**

Fully charge your RemoteLinc 2 prior to programming or anytime the unit is not responding. RemoteLinc 2 charges via a USB cable (Type A to Micro-B, sold separately). The red charging LED will turn off once the battery has been fully charged (approximately 1 hour). To turn on RemoteLinc 2, simply slide the power switch to the on position.

Note: RemoteLinc 2 uses a subtle beeper sound to assist setup. It is recommended that you program the unit in a quiet area.

## Setting up INSTEON Scenes

Scene: One or more INSTEON devices which respond to an INSTEON controller. When the scene is activated (turned "on"), all devices return to the states they were at when the scene was programmed. INSTEON scenes let you activate dramatic lighting moods at the touch of a button. For example, you can set all the lights in a scene to dim to 50% or turn certain lights on while turning others off, all with the tap of a button on any INSTEON Controller. INSTEON scenes are easy to set up, just follow the directions below.

Maximum number of scenes in RemoteLinc 2 Keypad: 8 (Default is 4)

Scene Control Functions supported; On, Off, Press & hold Bright, Press & hold Dim, Double-tap Fast On and Double-tap Fast Off.

#### Add RemoteLinc 2 Button to a Scene as a Controller

Follow the steps below to control a scene (one or more INSTEON devices).

- 1) Tap the RemoteLinc 2 scene button of choice (on or off buttons will both work)
- 2) Adjust the scene responder to the "state" you want when the scene is activated from RemoteLinc 2 (e.g., 50%, 25% or even OFF)<sup>1</sup>
- 3) Press & hold RemoteLinc 2's Set button until RemoteLinc 2 beeps

#### RemoteLinc 2's LED will blink GREEN

4) Press & hold the responder's Set button until it beeps (or until its LED/load flashes)

RemoteLinc 2 will (Beep)-(Beep) and its LED will stop blinking

Responder's LED will stop blinking (it may also (Beep)-(Beep))

5) Confirm that scene addition was successful by tapping on/off on your chosen RemoteLinc 2 button

The Responder will toggle between the scene on level and off

6) If you wish to add more responders to RemoteLinc 2, repeat steps 1-5 for each additional scene responder (or see <u>Add Multiple Responders to a scene</u>)

<sup>1</sup> If the Responder is a multi-scene device such as a KeypadLinc, tap the scene button you wish to control until its LED is in the desired state (on or off)

#### Remove RemoteLinc 2 Button from a Scene as a Controller

If you are no longer going to use an INSTEON responder that is a scene responder of RemoteLinc 2, it is very important that you remove its scene membership. Otherwise, RemoteLinc 2 will retry every scene command repetitively, thus creating delays and shortening battery life.

**SMARTHOME** 

1) Tap the RemoteLinc 2 scene button of choice (on or off buttons will both work)

#### The Responder will respond

2) Press & hold the RemoteLinc 2's Set button until it beeps

RemoteLinc 2's LED will blink GREEN

3) Press & hold the RemoteLinc 2's Set button until it beeps again

RemoteLinc 2's LED will blink RED

4) Press & hold the Responder's Set button until it double-beeps (or LED blinks)

RemoteLinc 2 will (Beep)-(Beep) and its LED will stop blinking

5) Confirm that Unlinking was successful by tapping the scene button on and off

The Responder will <u>not</u> respond

6) If you wish to remove multiple responders from RemoteLinc 2, repeat steps 1-5 for each additional responder (or see <u>Remove Multiple Responders from a Scene</u>)

## Using RemoteLinc 2

#### 4 Scene Mode (Default)

The On/Off button pairs each control all their scene members as follows:

| Button | Side  | lcon | Тар            | Press & hold                             | Double-tap                                   |
|--------|-------|------|----------------|------------------------------------------|----------------------------------------------|
| On     | Right | ^    | Turn scene on  | Brighten scene members<br>until released | Turn scene members full-<br>bright instantly |
| Off    | Left  | v    | Turn scene off | Dim scene members<br>until released      | Turn scene members off<br>instantly          |

#### 8 Scene Toggle Mode

Each button will control all its scene members as follows:

| Last Command Sent | Тар            | Press & hold                                | Double-tap                                     |
|-------------------|----------------|---------------------------------------------|------------------------------------------------|
| Off or Dim        | Turn scene on  | Brighten scene<br>members until<br>released | Turn scene<br>members full-bright<br>instantly |
| On or Bright      | Turn scene off | Dim scene members<br>until released         | Turn scene<br>members off<br>instantly         |

#### 8 Scene Non-Toggle Mode (Always On)

Each button will control all its scene members as follows:

| Тар           | Tap Press & hold                      |                                              |
|---------------|---------------------------------------|----------------------------------------------|
| Turn scene on | Brighten scene members until released | Turn scene members full-<br>bright instantly |

Note: Devices in scenes that respond to the scene trigger by turning off do not respond to scene dims and brights. Devices in scenes that only support On/Off (such as switches and relays) do not respond to scene dims and brights.

#### LED Behavior

RemoteLinc 2 has a two-color LED (Green & Red) which momentarily indicates whether an on or an off is being sent.

| LED State                     | Meaning                                                                                                    |
|-------------------------------|----------------------------------------------------------------------------------------------------|
| Blink Green (Once)            | On Sent                                                                                                    |
| Blink Red (Once)              | Off Sent                                                                                                    |
| Blink Red (for a few seconds) | One or more scene members did not acknowledge (note: scene members may still have heard the scene command and adjusted their settings) |

#### Turn Unit On/Off (Pocket Mode)

The RemoteLinc 2 features a power switch located next to the Set button. If you plan on carrying the RemoteLinc 2 in your pocket it is recommended that you turn it off to prevent buttons from accidentally being pressed. This is also recommended if your RemoteLinc will not be in use for long periods of time.

Power Switch (right On, left Off)

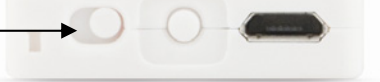

#### Stuck Button

If a button on RemoteLinc 2 is held for more than 4 minutes, the RemoteLinc will automatically stop transmitting to preserve battery life. The RemoteLinc 2 will automatically turn back on when the button that was depressed is no longer being pressed.

## **Advanced Features**

#### Add Multiple Responders to a Scene (Multi-Link)

- 1) Tap the RemoteLinc 2 scene button of choice (on or off buttons will both work)
- 2) Press & Hold Set Button for 3 seconds until you hear a beep

#### RemoteLinc 2's LED will blink GREEN

3) Tap Set Button

#### RemoteLinc 2's LED will double-blink **GREEN-GREEN**

 Adjust Each Responder you wish to add to scene, then Press & Hold its Set Button until RemoteLinc 2 double-beeps

RemoteLinc 2's LED will continue to double-blink GREEN-GREEN

5) When all your devices have been added, tap RemoteLinc 2's Set Button

RemoteLinc 2 will (Beep)-(Beep), its LED turns off & returns to Ready Mode

#### Remove Multiple Responders from a Scene (Multi-Unlink)

1) Tap the RemoteLinc 2 scene button from which you wish to remove the responder (on or off buttons will both work)

**SMARTHOME** 

2) Press & Hold Set Button for 3 seconds - until you hear a beep

RemoteLinc 2's LED will blink GREEN

3) Press & Hold Set Button a 2<sup>nd</sup> time for 3 seconds - until you hear a beep

RemoteLinc 2's LED will blink RED

4) Tap Set Button

RemoteLinc 2's LED will double-blink RED-RED

5) For each Responder you wish to remove from scene, Press & Hold its Set Button until RemoteLinc 2 double-beeps

RemoteLinc 2's LED will continue to double-blink RED-RED

6) When all your devices have been removed, tap RemoteLinc 2's Set Button

RemoteLinc 2 will (Beep)-(Beep), its LED turns off & returns to Ready Mode

#### Change Button / Scene Configuration (e.g., Change to 8 Button Mode)

1. Press & Hold Set Button for 3 seconds - until you hear a beep

RemoteLinc 2's LED will blink GREEN

2. Press & Hold Set Button a 2<sup>nd</sup> time for 3 seconds - until you hear a beep

RemoteLinc 2's LED will blink **RED** 

3. Press & Hold Set Button a 3<sup>rd</sup> time for 3 seconds - until you hear a beep

RemoteLinc 2's LED will blink GREEN

4. Press & Hold Set Button a 4<sup>th</sup> time for 3 seconds - until you hear a beep

RemoteLinc 2's LED will blink RED

5. Tap Set Button

#### RemoteLinc 2's LED will blink **RED-RED**

6. Press the appropriate button for the desired button/scene configuration

| Desired Configuration           | Button to Press       |
|---------------------------------|-----------------------|
| 8 Button Toggle                 | Bottom Row, Left Side |
| 8 Button Non-Toggle (Always On) | Top Row, Left Side    |
| 4 scene (Default)               | Top Row, Right Side   |

#### RemoteLinc 2 will (Beep)-(Beep), its LED turns off & returns to Ready Mode

7. To confirm the configuration, tap the top left button on RemoteLinc 2 several times

RemoteLinc 2's LED will flash as follows

| Flash Pattern           | Configuration                  |  |
|-------------------------|--------------------------------|--|
| <b>RED</b> every tap    | 4 scene                        |  |
| GREEN every tap         | 8 scene Non-Toggle (Always On) |  |
| GREEN / RED alternating | 8 scene Toggle                 |  |

#### Turn LED Off (or Back On)

1) Press & Hold Set Button for 3 seconds - until you hear a beep

RemoteLinc 2's LED will blink GREEN

- Press & Hold Set Button a 2<sup>nd</sup> time for 3 seconds until you hear a beep *RemoteLinc 2's LED will blink RED*
- 3) Press & Hold Set Button a 3<sup>rd</sup> time for 3 seconds until you hear a beep *RemoteLinc 2's LED will blink GREEN*
- 4) Press the appropriate button for the desired button/scene configuration

| Desired LED Mode | Button to Press     |  |
|------------------|---------------------|--|
| LED Off          | Top Row, Left Side  |  |
| LED On (default) | Top Row, Right Side |  |

RemoteLinc 2 will (Beep)-(Beep), its LED turns off & returns to Ready Mode

### Turn Beeper On During Usage (or Back Off)

1) Press & Hold Set Button for 3 seconds - until you hear a beep

RemoteLinc 2's LED will blink GREEN

2) Press & Hold Set Button a 2<sup>nd</sup> time for 3 seconds - until you hear a beep

RemoteLinc 2's LED will blink RED

3) Press & Hold Set Button a 3<sup>rd</sup> time for 3 seconds - until you hear a beep

RemoteLinc 2's LED will blink GREEN

4) Tap Set Button

#### RemoteLinc 2's LED will blink **GREEN-GREEN**

5) Press the appropriate button for the desired button/scene configuration

| Desired Beeper Mode | Button to Press     |  |
|---------------------|---------------------|--|
| Off (Default)       | Top Row, Left Side  |  |
| On                  | Top Row, Right Side |  |

RemoteLinc 2 will (Beep)-(Beep), its LED turns off & returns to Ready Mode

#### **Beeper Behavior**

| Command                                                            | Method       | Beeper Disabled<br>(Default) | Beeper Enabled                  |  |
|--------------------------------------------------------------------|--------------|------------------------------|---------------------------------|--|
| On                                                                 | Тар          | -                            | Веер                            |  |
| Off                                                                | Тар          | -                            | Веер                            |  |
| Fast-On                                                            | Double-Tap   | -                            | Веер                            |  |
| Fast-Off                                                           | Double-Tap   | -                            | Веер                            |  |
| Begin Bright                                                       | Press & hold | -                            | Веер                            |  |
| Begin Dim                                                          | Press & hold | -                            | Веер                            |  |
| Setup Action                                                       |              |                              | Beeper                          |  |
| Enter Setup Mode, Transition to next setup mode or Exit Setup Mode |              |                              | Веер                            |  |
| Setup successful, return to Ready Mode                             |              |                              | Веер-Веер                       |  |
| Return to Ready Mode after a longer than 3 minute time-<br>out     |              |                              | 3 Second ((((((((Beep)))))))))) |  |
| Failure to add a scene responder                                   |              |                              | 3 Second ((((((((Beep)))))))))) |  |
| Exiting Stuck Button                                               |              |                              | 3 Second ((((((((Beep)))))))))) |  |

### LED Behavior During Setup

RemoteLinc 2 has a two-color LED (Green & Red) which displays helpful information.

| LED State                    | Meaning                               |  |
|------------------------------|---------------------------------------|--|
| Blinking Green slowly        | Add Responder Setup Mode, or          |  |
|                              | LED on/off Setup Mode                 |  |
| Blinking Red slowly          | Remove Responder Setup Mode           |  |
| Double-Blinking Green slowly | Multi-Add Responder Setup Mode, or    |  |
|                              | Beeper on/off Setup Mode              |  |
| Double-Blinking Red slowly   | Multi-Remove Responder Setup Mode, or |  |
|                              | Keypad Configuration Setup Mode       |  |

#### Factory Reset

The factory reset procedure clears all settings from RemoteLinc 2 including INSTEON scenes.

- 1) If possible, unlink (remove) all scene responders prior to performing factory reset
- 2) Turn RemoteLinc 2 off (slide power switch to left)
- 3) Press & Hold Set Button
- 4) While continuing to hold the Set Button, turn RemoteLinc 2 back on (slide power switch to the right) *RemoteLinc 2 will (Beep) & LED stays solid GREEN*

#### RemoteLinc 2 will long (Beep)

5) Continue to Hold Set Button until the long beep stops

LED turns solid **RED** 

#### 6) Release Set Button

RemoteLinc 2 will (Beep)-(Beep), its LED turns off & returns to Ready Mode

# Specifications

| General                     |                                              |                           |  |  |
|-----------------------------|----------------------------------------------|---------------------------|--|--|
| Product Name                | RemoteLinc 2 – INSTEON Wireless Keypad       |                           |  |  |
| Brand                       | Smarthome                                    | Smarthome                 |  |  |
| Manufacturer Product Number | 2444A2xx4                                    |                           |  |  |
| UPC                         | 813922010701                                 |                           |  |  |
| FCC ID                      | SBP2444A                                     |                           |  |  |
| Patent Number               | 7,345,998 US, International Pa               | tents Pending             |  |  |
| Warranty                    | 1 Year, Limited                              |                           |  |  |
| INSTEON                     |                                              |                           |  |  |
| Scenes                      | 4 (default), configurable to 8               |                           |  |  |
| Scene Configurations        | 4 On/Off (default), 8 Toggle or              | 8 Always On               |  |  |
| Maximum scene Links         | 400                                          |                           |  |  |
| Scene Commands Supported    | On                                           | Off                       |  |  |
|                             | Begin Brightening                            | Begin Dimming             |  |  |
|                             | End Brightening                              | End Dimming               |  |  |
|                             | Fast On                                      | Fast Off                  |  |  |
| Software Configurable       | Yes                                          |                           |  |  |
| X10 Support                 | None                                         |                           |  |  |
| Operation                   |                                              |                           |  |  |
| LED Type                    | Two-color: Green and Red                     |                           |  |  |
| LED during Use              | Green Flash Once                             | On (sent)                 |  |  |
|                             |                                              | Bright                    |  |  |
|                             |                                              | Fast-On                   |  |  |
|                             | Red Flash Once                               | Off                       |  |  |
|                             |                                              | Dim                       |  |  |
|                             |                                              | Fast-Off                  |  |  |
|                             | Red Blink for ~3 Seconds                     | Scene Acknowledge Missing |  |  |
| LED                         | Always used for setup, default On during use |                           |  |  |
| Setup Button                | Yes                                          |                           |  |  |

| On/Off Switch                      | Yes                                                    |  |  |  |
|------------------------------------|--------------------------------------------------------|--|--|--|
| Beeper                             | Yes, configurable                                      |  |  |  |
| Battery Charging LED               | Yes, Embedded (shines red through case during charge)  |  |  |  |
| RF Range                           | 50' Line-of-Sight                                      |  |  |  |
| Retains all settings without power | Yes, all saved in Non-volatile EEPROM                  |  |  |  |
| Mechanical                         |                                                        |  |  |  |
| Color                              | White                                                  |  |  |  |
| Plastic                            | UV Stabilized ABS                                      |  |  |  |
| Dimensions                         | 2.6" H x 1.3" W x 0.39" D                              |  |  |  |
| Weight                             | 1 Oz.                                                  |  |  |  |
| Button Style                       | Plastic Paddles over Contact Switches                  |  |  |  |
| Optional Hardware                  | Wall Mount                                             |  |  |  |
|                                    | Tabletop Stand                                         |  |  |  |
|                                    | Visor Clip                                             |  |  |  |
| Operating Environment              | Indoors, 32°F to 104°F, up to 85% relative humidity    |  |  |  |
| Electrical                         |                                                        |  |  |  |
| Battery type                       | 3.7 VDC Lithium Polymer, Rechargeable, non-replaceable |  |  |  |
| Battery life (between charges)     | 9-12 months under standard usage                       |  |  |  |
| Battery Re-charging cycles         | > 500 recharging cycles                                |  |  |  |
| Recharging jack                    | Standard, Micro-USB, 5VDC                              |  |  |  |
| Recharging time                    | 1 hour                                                 |  |  |  |

# Troubleshooting

| Problem                                                              | Possible Cause                                                                                                    | Solution                                                                                                    |  |
|----------------------------------------------------------------------|----------------------------------------------------------------------------------------------------|----------------------------------------------------------------------------------------------------|--|
| RemoteLinc 2 won't add a<br>scene responder                          | RemoteLinc 2 may be out of range of nearest dual-band INSTEON device (hopper)                                          | Try moving an access point or other dual-band plug-in module closer to RemoteLinc 2                            |  |
|                                                                      | The INSTEON signal may not be getting to the "vicinity" of Responder                                                   | Make sure phases are bridged, add additional<br>INSTEON devices and/or move around existing<br>INSTEON devices |  |
|                                                                      | Large appliances, such as refrigerators<br>or air conditioners, may be producing<br>electrical noise on the power line | Install a power line noise filter (e.g., #1626-10) to filter electrical noise and minimize signal attenuation  |  |
|                                                                      | Other electrical devices, such as computers, televisions, or power strips, may be absorbing the INSTEON signal         |                                                                                                    |  |
| RemoteLinc 2 will not turn<br>a Responder On (it may<br>turn it off) | Ramp Rate may be Extremely Slow<br>Or<br>Responder may be Linked at OFF                                                | Re-link to Responder with fast Ramp Rate                                                                       |  |

| Problem                                                          | Possible Cause                                                                                                    | Solution                                                                                                    |
|------------------------------------------------------------------|----------------------------------------------------------------------------------------------------|----------------------------------------------------------------------------------------------------|
| Responder's Load doesn't<br>appear to turn on right<br>away      | The Ramp Rate may be set too slow                                                                                                    | Re-link to Responder with fast Ramp Rate                                                                                                    |
| Responder(s) is taking a long time to respond to a Remotel inc 2 | RemoteLinc 2 may be sending<br>commands to a Responder(s) that is no<br>longer in use                                                                                                 | Remove all unused Responders from the<br>RemoteLinc 2. HINT: If you are using home<br>automation software, you can easily check scene<br>membership and eliminate unnecessary Links  |
|                                                                  |                                                                                                    | If the above doesn't work, try the solutions for<br>"RemoteLinc 2 will not turn a Responder On"                                                                                      |
| RemoteLinc 2 blinks red<br>after I turn a scene On or<br>Off     | One or more scene members not<br>responding<br>Or<br>One or more scene members not<br>responding AND HouseLinc (or other<br>software) is attempting to communicate<br>to RemoteLinc 2 | <ul> <li>Monitor for recurrence and if recurs:</li> <li>a) Remove all scene responders that are no longer in use, or</li> <li>b) Add INSTEON devices for better signaling</li> </ul> |
| RemoteLinc 2 is locked up                                        |                                                                                                    | Power cycle: Turn unit Off (slide switch to left), wait 10 seconds and turn back on                                                                                                  |
|                                                                  | Glitch                                                                                                    | Perform a factory reset on RemoteLinc 2                                                                                                    |

If you have tried these solutions, reviewed this Owner's Manual, and still cannot resolve an issue you are having, please call: 800-762-7845

## **Certification and Warranty**

#### FCC & Industry Canada Compliance Statement

- This device complies with FCC Rules Part 15 and Industry Canada RSS-210 (Rev. 7). Operation is subject to the following two conditions: (1) This device may not cause harmful interference, and
  - (2) This device must accept any interference, including interference that may cause undesired operation of the device.

Le present appareil est conforme aux CNR d'Industrie Canada applicables aux appareils radio exempts de licence. L'exploitation est autorise aux deux conditions suivantes:

- (1) l'appareil ne doit pas produire de brouillage, et
- (2) l'utilisateur de l'appareil doit accepter tout brouillage radiolectrique subi, mme si le brouillage est susceptible d'en compromettre le fonctionnement.

The digital circuitry of this device has been tested and found to comply with the limits for a Class B digital device, pursuant to Part 15 of the FCC Rules. These limits are designed to provide reasonable protection against harmful interference in residential installations. This equipment generates, uses, and can radiate radio frequency energy and, if not installed and used in accordance with the instructions, may cause harmful interference to radio and television reception. However, there is no guarantee that interference will not occur in a particular installation. If this device does cause such interference, which can be verified by turning the device off and on, the user is encouraged to eliminate the interference by one or more of the following measures:

- Re-orient or relocate the receiving antenna of the device experiencing the interference
- Increase the distance between this device and the receiver
- Connect the device to an AC outlet on a circuit different from the one that supplies power to the receiver
- Consult the dealer or an experienced radio/TV technician

WARNING: Changes or modifications to this device not expressly approved by the party responsible for compliance could void the user's authority to operate the equipment.

#### Limited Warranty

Seller warrants to the original consumer purchaser of this product that, for a period of one year from the date of purchase, this product will be free from defects in material and workmanship and will perform in substantial conformity to the description of the product in this Owner's Manual. This warranty shall not apply to defects or errors caused by misuse or neglect. If the product is found to be defective in material or workmanship, or if the product does not perform as warranted above during the warranty period, Seller will either repair it, replace it, or refund the purchase price, at its option, upon receipt of the product at the address below, postage prepaid, with proof of the date of purchase and an explanation of the defect or error. The repair, replacement, or refund that is provided for above shall be the full extent of Seller's liability with respect to this product. For repair or replacement during

the warranty period, call the INSTEON Gold Support Line at 800-762-7845 with the Model # and Revision # of the device to receive an RMA# and send the product, along with all other required materials to:

Smarthome ATTN: Receiving 16542 Millikan Ave. Irvine, CA 92606-5027

#### **Limitations**

The above warranty is in lieu of and Seller disclaims all other warranties, whether oral or written, express or implied, including any warranty or merchantability or fitness for a particular purpose. Any implied warranty, including any warranty of merchantability or fitness for a particular purpose, which may not be disclaimed or supplanted as provided above shall be limited to the one-year of the express warranty above. No other representation or claim of any nature by any person shall be binding upon Seller or modify the terms of the above warranty and disclaimer.

Home automation devices have the risk of failure to operate, incorrect operation, or electrical or mechanical tampering. For optimal use, manually verify the device state. Any home automation device should be viewed as a convenience, but not as a sole method for controlling your home.

In no event shall Seller be liable for special, incidental, consequential, or other damages resulting from possession or use of this device, including without limitation damage to property and, to the extent permitted by law, personal injury, even if Seller knew or should have known of the possibility of such damages. Some states do not allow limitations on how long an implied warranty lasts and/or the exclusion or limitation of damages, in which case the above limitations and/or exclusions may not apply to you. You may also have other legal rights that may vary from state to state.

U.S Patent No. 7,345,998, International patents pending © Copyright 2011 Smarthome, 16542 Millikan Ave., Irvine, CA 92606, 800-762-7845, www.smarthome.com